# THSCP101 Start Guide

Rev. 1.00

www.thinesolutions.com | © THine Solutions, Inc. All rights reserved | inquiries@thinesolutions.com

- 1. The Items You Need
- MediaTek Pumkin i350 EVK
- Power supply
  - 5.2V/2.5A with USB3 Type-C plug  $(\stackrel{(\times)}{\sim})$
- USB Type-C cables (2 pcs)
- Display and HDMI cable
  - Display with HDMI port
  - HDMI cable
- PC
  - Windows10
- Linux binary of Pumkin i350 EVK for THSCP101
  - Request the Linux binary to Thine Solutions. <u>https://www.thinesolutions.com/support-request</u>
- THSCP101
  - Camera board (THSCG101)
  - FFC cable
  - Adapter card

( $\ref{N}$ ) You can use the power supply included in the MediaTek Pumpkin i350 EVK.

### 2. PC Setup

#### **Step 1** : Install the software tools into PC.

• Follow the steps in the web page of MediaTek.

https://mediatek.gitlab.io/aiot/doc/aiot-devguide/master/sw/yocto/get-started/env-setup/flash-envwindows.html#

3. Linux Binary Preparation for Pumpkin i350 EVK

# **Step 1** : Get .tar.gz file of Linux binary for Pumpkin i350.

• Request the latest Linux binary to THine Solutions. <u>https://www.thinesolutions.com/support-request</u>

## Step 2 : Decompress as the Administrator mode

- Decompress the THEIA-CAM\_P101\_i350 folder from .tar.gz file.
- There is "i350-pumpkin" folder in the "THEIA-CAM\_P101\_i350"

| 📜   🖂 📜 🔻   THEIA-CAM_P101_i350                                                                                   |                |                  |            |     |  |  |  |  |
|----------------------------------------------------------------------------------------------------|----------------|------------------|------------|-----|--|--|--|--|
| ファイル                                                                                                    | ホーム 共有 表示      |                  |            |     |  |  |  |  |
| $\leftarrow$ $\rightarrow$ $\checkmark$ $\uparrow$ $\blacksquare$ « THEIA-CAM_P101_i350.tar > THEIA-CAM_P101_i350 |                |                  |            |     |  |  |  |  |
|                                                                                                    | 名前 ~           | 更新日時             | 種類         | サイズ |  |  |  |  |
|                                                                                                    | 📜 i350-pumpkin | 2023/04/27 17:47 | ファイル フォルダー |     |  |  |  |  |

1

## 4. Pumpkin i350 EVK Hardware Setup (1/2)

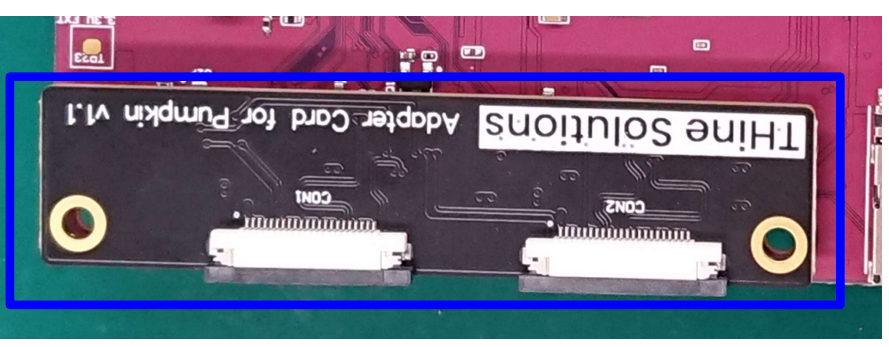

Adapter Card

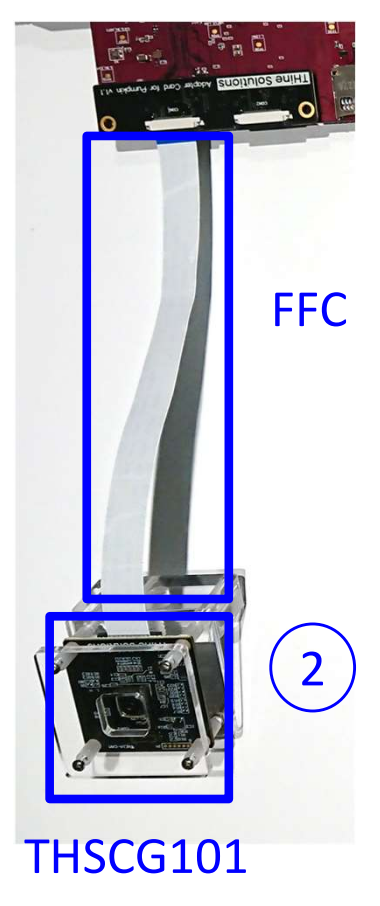

Connect the adapter board with the Pumpkin i350 EVK.
 Connect the THSCG101 to adapter card with FFC.

• Remove the cover on the camera module.

## 4. Pumpkin i350 EVK Hardware Setup (2/2)

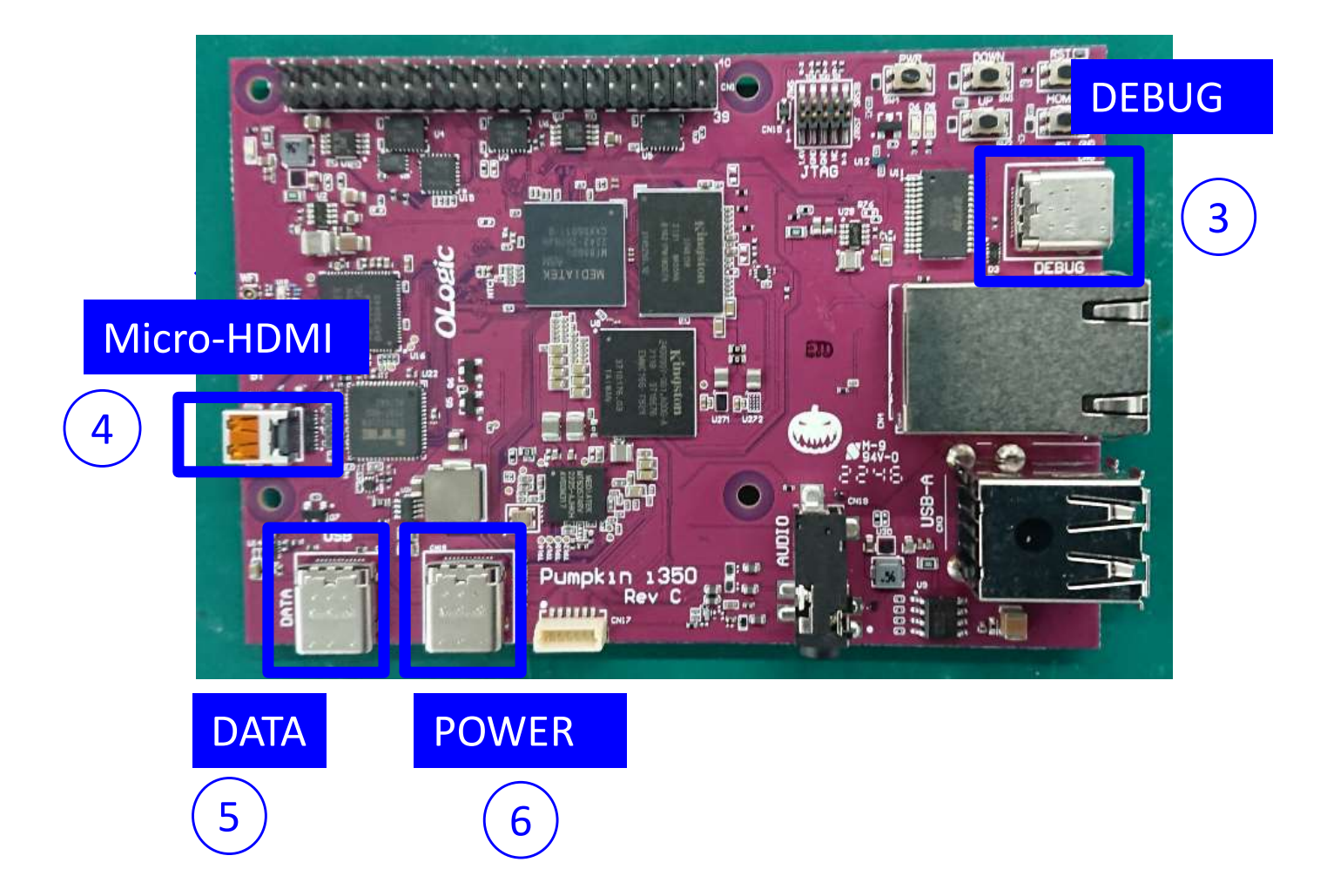

- ③ Connect PC with "DEBUG" port via USB Type-C cable.
- 4 Connect HDMI display with "Micro-HDMI" via HDMI cable.
- 5 Connect PC with "DATA" port via USB Type-C cable.
- 6 Connect power outlet with "POWER" port AC adapter.
  - Pumpkin i350 EVK power on.

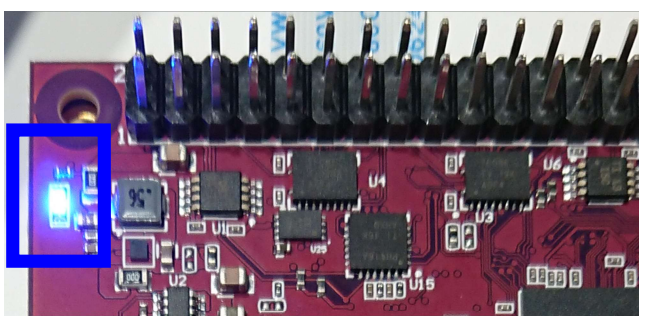

- 5. Program Linux Binary to Pumpkin i350 EVK (1/3) Perform only the first time.
- Step 1 : Launch Command Prompt of Windows.

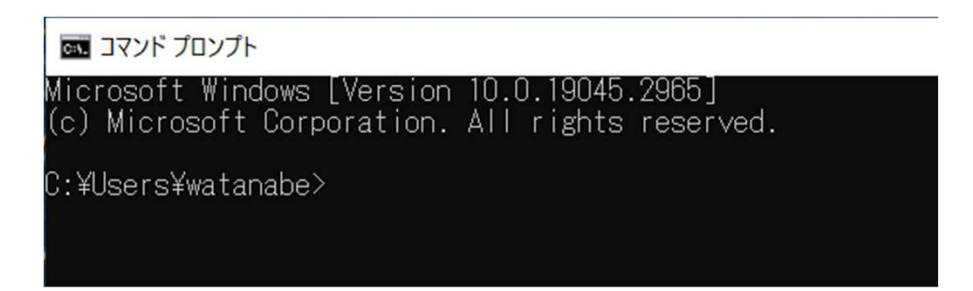

# **Step 2** : Change the working folder to the folder where "i350-pumpkin" locates.

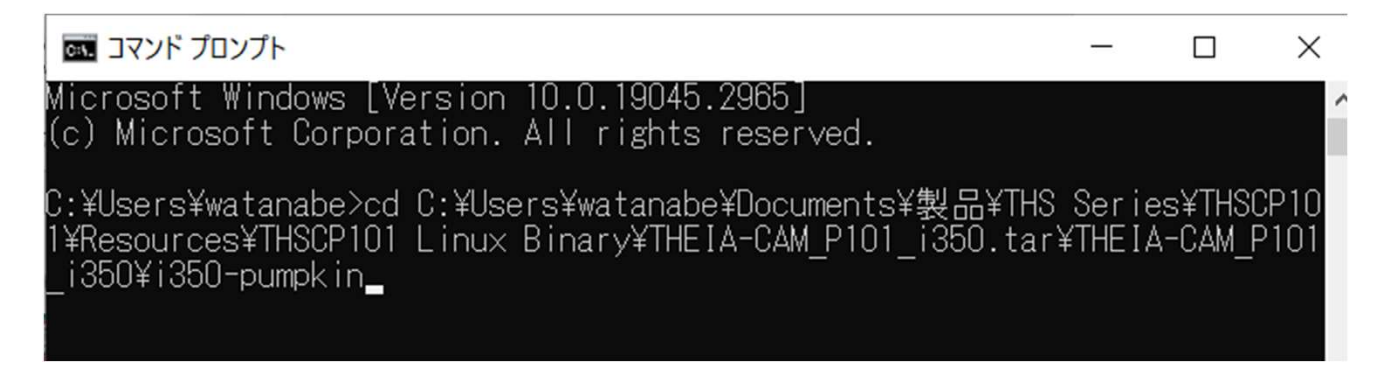

# **Step 3** : Enter the following command to program the Linux binary to Pumpkin i350.

• aiot-flash --load-dtbo video.dtbo --load-dtbo gpu-mali.dtbo --load-dtbo camera-thp7312-imx258-single.dtbo

5. Program Linux Binary to Pumpkin i350 EVK (2/3) Perform only the first time.

**Step 4** : Wait "Looking for MediaTek SoC matching USB device 0e8d:0003" is shown in the prompt.

| AIoT Tools: v1.3.0<br>Yocto Image:                                                                               |  |  |  |  |  |  |
|----------------------------------------------------------------------------------------------------|--|--|--|--|--|--|
| name: Rity Demo Image (rity-demo-image)<br>distro: Rity Demo Laver 22.2-release (rity-demo)                      |  |  |  |  |  |  |
| codename: kirkstone<br>machine: i350-pumpkin<br>overlays: ['video.dtbo'. 'gpu-mali.dtbo'. 'camera-thp7312-imx258 |  |  |  |  |  |  |
| -single.dtbo']                                                                                                   |  |  |  |  |  |  |
| Looking for MediaTek SoC matching USB device Oe8d:0003                                                           |  |  |  |  |  |  |
|                                                                                                    |  |  |  |  |  |  |

**Step 5** : Press "DOWN" then press "RST" button on the Pumpkin i350 EVK.

Then release "RST" and "Down" button.

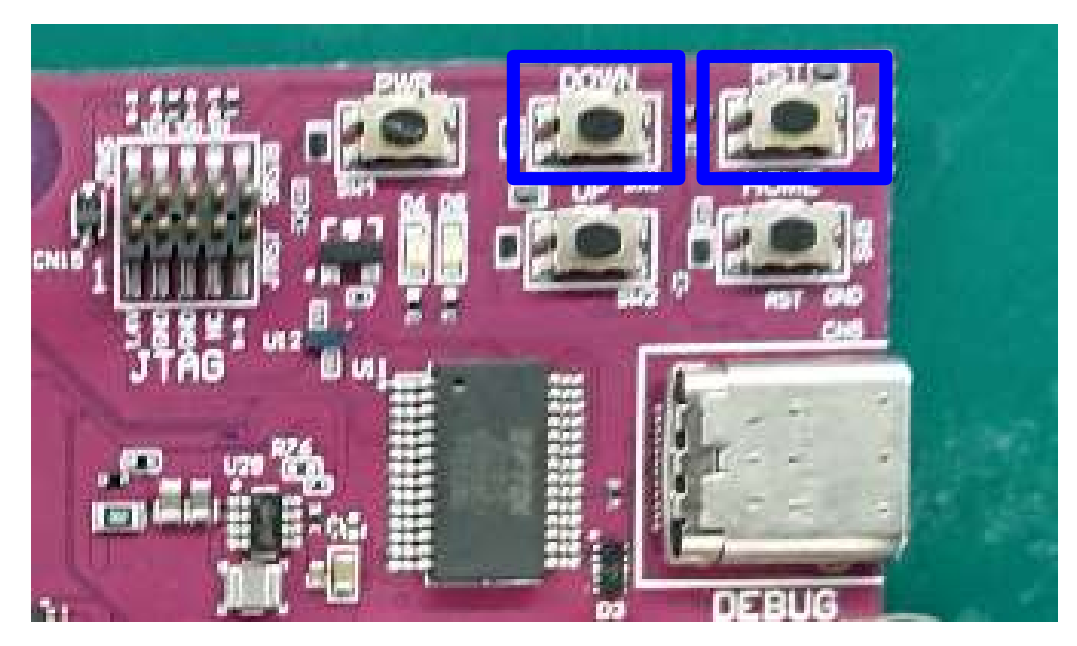

5. Program Linux Binary to Pumpkin i350 EVK (3/3) Perform only the first time.

**Step 6** : Wait until the Command Prompt is ready for input.

#### Note

Update the Android Bootloader Interface Driver from the following URL if you find that "aiot-flash" stops after you see "jumping to bootstrap" on the Command Prompt.

https://mediatek.gitlab.io/aiot/doc/aiot-dev-guide/master/sw/yocto/getstarted/flash/flash-troubleshoot-windows.html#missing-yocto-driver

### **Step 7** : Remove USB cable from "DATA" port.

## 6. Login Linux on Pumpkin i350 EVK (1/3)

#### Step 1 : Launch "device manager"

• Type in "device manager" in Windows search bar.

#### **Step 2** : Check COM port number.

- Scroll down in the device manager to "Ports (COM & LPT)" & verify the correct port.
- There should be "USB Serial Port (COM<N>)".

### Step 3 : Launch "Putty" on your Windows PC,

- You may need to install VCP driver.
  - http://www.ftdichip.com/Drivers/VCP.htm

6. Login Linux on Pumpkin i350 EVK (2/3)

**Step 4**: Select "Serial" in the Category.

#### **Step 5**: Fill in the connection settings as follows

• COM<N> might be different from the following figure, but <N> should be the number checked in the Step 2.

| Options controlling                                                                                                    | local serial lines                                                                                                    |
|----------------------------------------------------------------------------------------------------|----------------------------------------------------------------------------------------------------|
| Select a serial line<br>Serial line to connect to<br>Configure the serial line<br>Speed (baud)<br>Data bits<br>Stop bits<br>Parity<br>Flow control | COM11 921600 8 1 None None                                                                                                 |
|                                                                                                    | Serial line to connect to<br>Configure the serial line<br>Speed (baud)<br>Data bits<br>Stop bits<br>Parity<br>Flow control |

# 6. Login Linux on Pumpkin i350 EVK (2/3)

# **Step 6**: Press enter key, then Putty displays the following message.

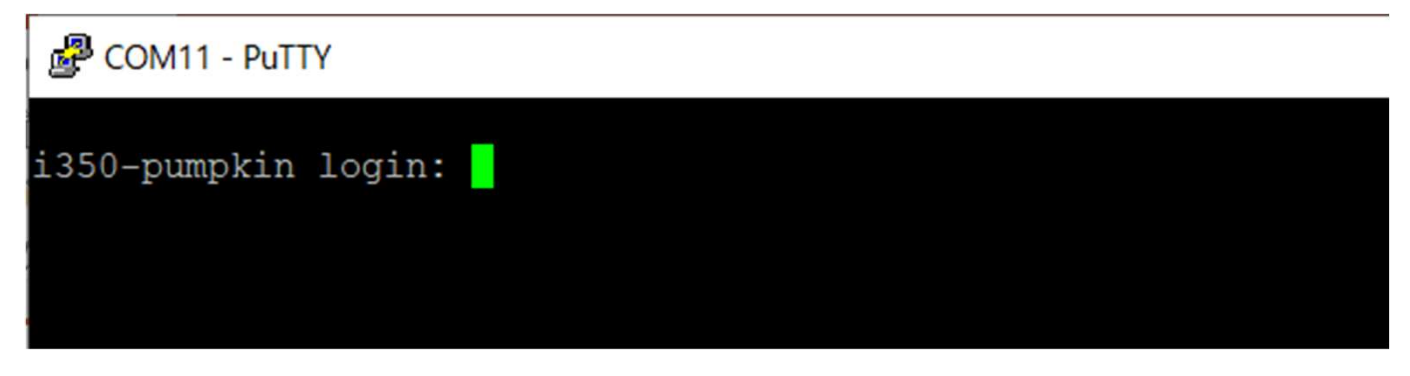

### Step 7: Login as "root"

• Enter "root", then press enter key.

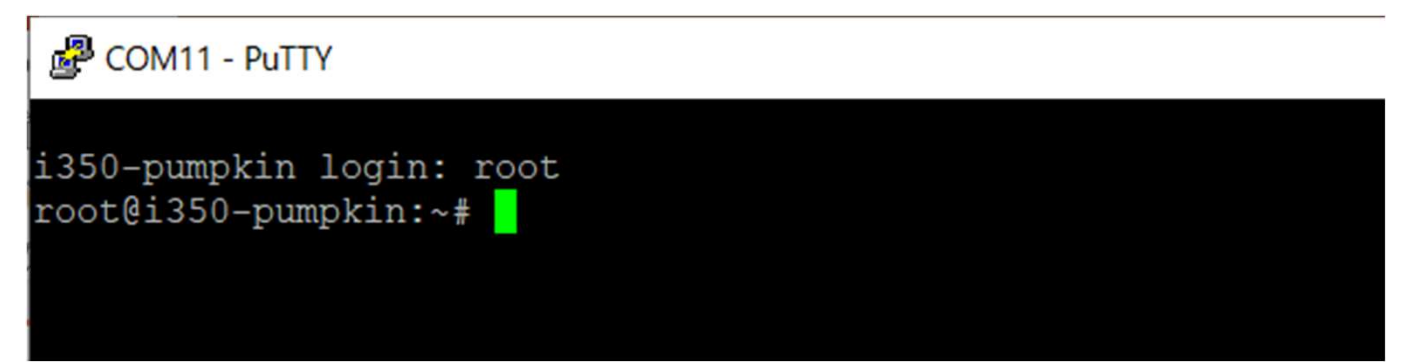

# **Step 8**: Reboot the Pumpkin i350 EVK and login as root.

• Enter "reboot", then press enter key.

## 7. THSCP101 Firmware Update (optional) (1/3)

#### Step 1: Check THSCP101 firmware version.

1-1) Identify the firmware version in the hardware.

You can identify the THP7312-P firmware version in the THSCP101 hardware by the following command.

 v4l2-ctl -d /dev/v4l-subdev1 --getctrl=thp7312\_firmware\_version
 thp7312 firmware version: 'THSCG101:THP7312 firmware version = xx.xx'

1-2) Identify the firmware version in the latest release pack

You can identify the THP7312-P firmware version of THSCP101 in the README.txt file that is in the pack of the decompressed THSCP101 Linux Binary .tar.gz file.

1-3) Compare the firmware version

You can go to section 7 if the firmware version in the hardware is the latest.

#### Step 2: Shutdown and power off Pumpkin i350 EVK.

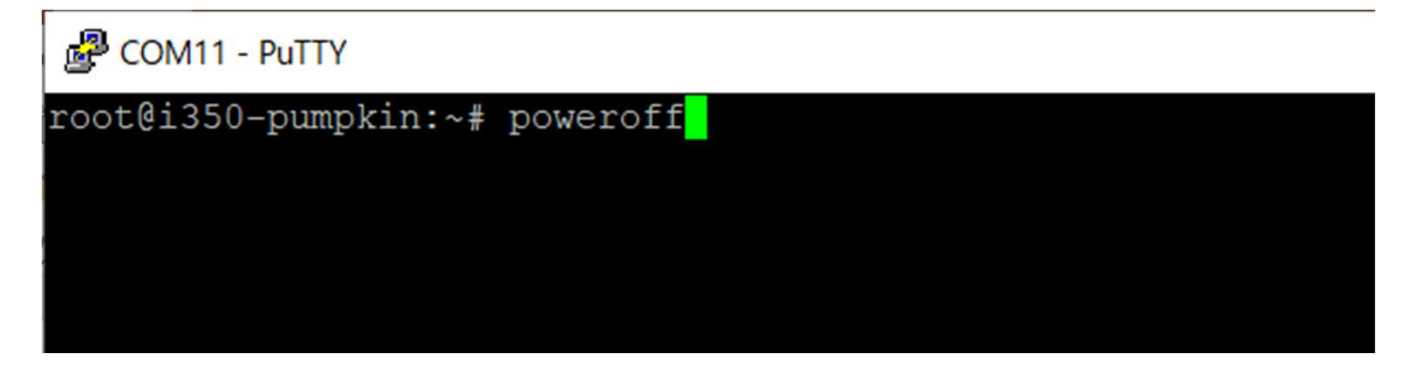

7. THSCP101 Firmware Update (optional) (2/3)

Step 3: Change the DIP switch(S1) as follows.

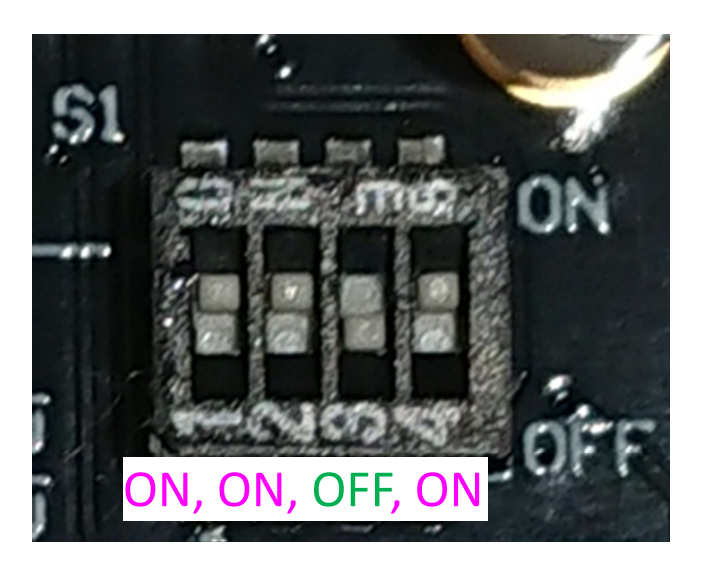

Step 4: Power on Pumpkin i350 EVK and login as root.

• Push "PWR" button for several seconds.

# 7. THSCP101 Firmware Update (optional) (3/3)

#### Step 5: Update THSCP101 firmware

- v4l2-ctl -d /dev/v4l-subdev1 --setctrl=thp7312\_firmware\_update=1
- Wait 35 seconds and enter "dmesg" to check if "Flash Memory: THP7312 Firmware update is completed" is shown. You can enter "dmesg" multiple times to check the update completion.

| Putty                |         |         |       |         |                                              |
|----------------------|---------|---------|-------|---------|----------------------------------------------|
| [ 168.036069] t      | .hp7312 | 3-0061: | Flash | Memory: | firmware data downloading                    |
| [ 168.036090] t      | hp7312  | 3-0061: | Flash | Memory: | firmware download 131072 bytes complete      |
| [ 176.138051] t      | hp7312  | 3-0061: | Flash | Memory: | Program 131072 bytes is completed.           |
| [ 176.138077] t      | hp7312  | 3-0061: | Flash | Memory: | firmware download 1196 bytes start           |
| [ 176.249900] t      | hp7312  | 3-0061: | Flash | Memory: | firmware download 1196 bytes complete        |
| [ 184.350448] t      | hp7312  | 3-0061: | Flash | Memory: | Program 1196 bytes is completed.             |
| [ 186.452724] t      | hp7312  | 3-0061: | Flash | Memory: | CRC of firmware in Source File = 0x282da762  |
| [ 186.452757] t      | hp7312  | 3-0061: | Flash | Memory: | CRC of firmware in Flash Memory = 0x282da762 |
| [ 186.452769] t      | hp7312  | 3-0061: | Flash | Memory: | THP7312 Firmware update is completed         |
| root@i350-pumpkin:~# |         |         |       |         |                                              |

Step 6: Shutdown and power off Pumpkin i350 EVK

**Step 7**: Change the #4 of DIP switch(S1) to "STRM" mode.

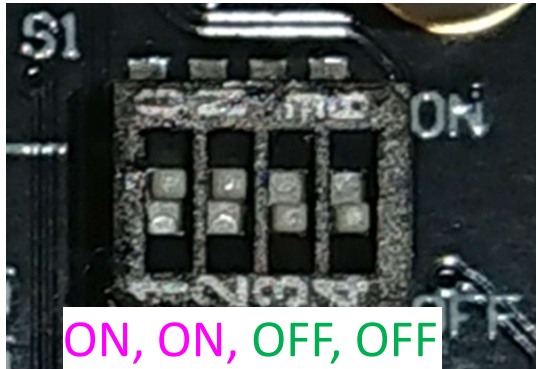

# **Step 8**: Power on Pumpkin i350 EVK and login as root.

# 8. Stream 13M@20fps Images

# **Step 1**: Enter the following command to stream 4K 30fps image.

- media-ctl -d /dev/media0 -r
- media-ctl -d /dev/media0 -l "'thp7312 3-0061':0" -> "'15040000.seninf':1 [1]'"
- media-ctl -d /dev/media0 -V "'thp7312 3-0061':0 [fmt:YUYV8\_1X16/4160x3120@1/20 field:none]"
- media-ctl -d /dev/media0 -V "'15040000.seninf':4 [fmt:YUYV8\_1X16/4160x3120 field:none]"
- gst-launch-1.0 v4l2src device=/dev/video0 ! video/xraw,format=YUY2,width=4160,height=3120,framerate=20/1 ! queue max-size-time=0 ! waylandsink sync=false fullscreen=true

#### You can see the streaming images on the display.

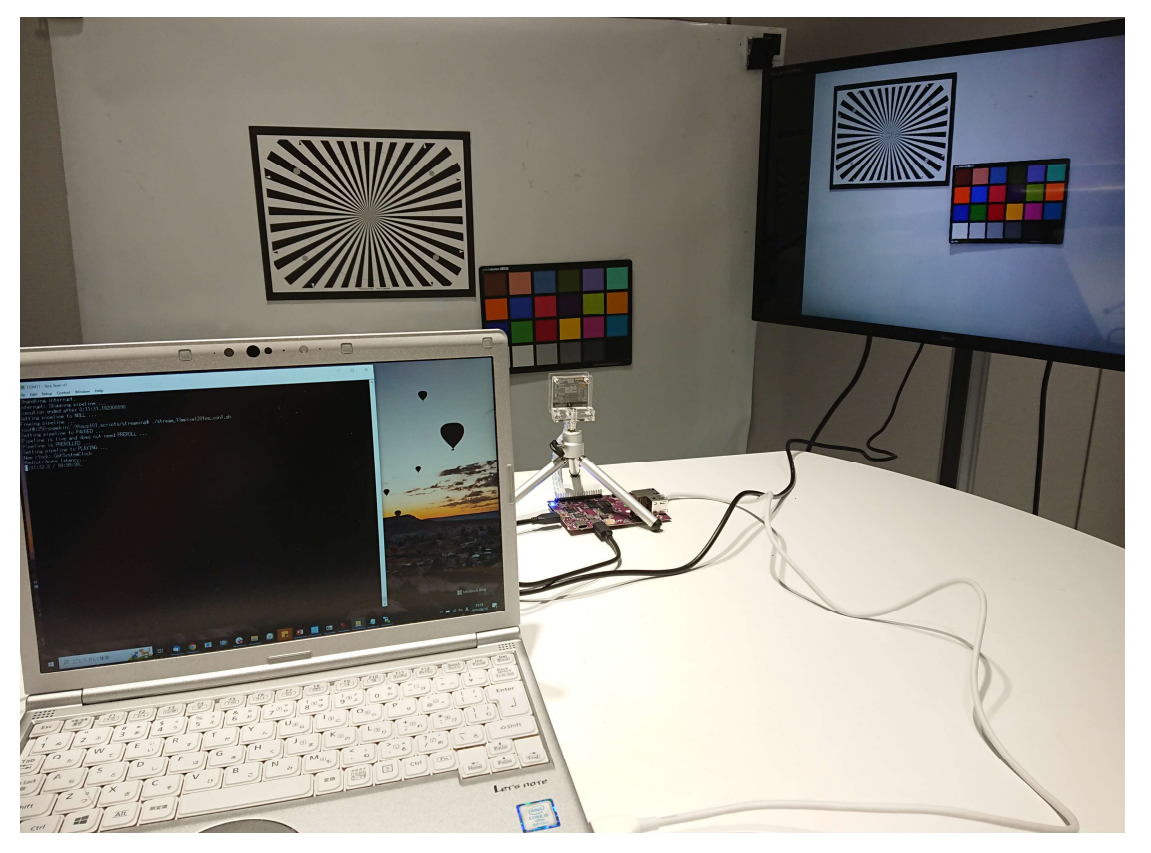